#### Cryo-EM, basic image processing course, IGBMC, ReNaFoBis, 24.6.2019, B. Klaholz

**Deactivate wifi!** Useful: mouse (middle button needed), for Mac's: adaptor for Ethernet cable and activate XQuartz; if display doesn't work anymore after some time try to logout and reconnect

To boot an USB drive => SanDisk extrem: - display the startup menu (make sure that your USB flash is connected on your computer, start (or restart) your computer, and press Esc button to display the startup menu) - choose "Boot Menu" or F9 => "Boot device" : sanDisk extrem => enter

Start up two TERMINALs: [[if needed: source ~/.bashrc (use "Alt n" to get the ~ sign) or source ~/.cshrc ]] cd data-oleron/CryoEM/EM-course-Oleron-Imagic [go to your team's directory] module load imagic [to activate the path] [ For information: to get a screenshot from your displayed images: Maj cmd 4 → selection; Maj cmd 3 → full screen ] Capture screen shots under Mac: Control-Shift-4 → select region of interest with mouse Control-Shift-3 → full screen shot

Use CTRL Z and bg / fg to create batch job or bring it back Display in imagic: use " \* " or "quit" to leave, better not CTRL C;

#### **I. Illustration of the Fourier transformation**

| Files names are: | description:       |
|------------------|--------------------|
| checker_8        | checkerboard array |
| checker_32       | checkerboard array |
| disc             | sharp disc         |
| disc-smooth      | smooth disc        |
| square           | square             |

Calculate Fourier transformation of these images: module load imagic

#### [shortcut for starting IMAGIC program]

IMAGIC-COMMAND: fft

i

\*\* INC2DMENU (vs. 5-Apr-2017) welcomes you \*\* Mode of operation : FOURIER

Mode of Fourier operation: FT2D FORWARD FT2D REVERSE FT1D FORWARD FT1D REVERSE AMPLITUDES AMP PRETREATED PHASES POWER SPECTRUM REAL PART IMAGINARY PART HERMITIAN HERM TO REAL AUTO CORRELATION SELF CORRELATION Please specify option [] : FT2D FORWARD Input file, image loc#s [] : checker 8 Output file, image loc#s [] : checker 8-fft [give output file name] Use MPI parallelisation [NO] [hit return]

#### [do the same for the other images: produce files: checker\_8-fft, checker\_32-fft, disc-fft, disc-smooth-fft, square-fft

#### quit [or \* or Ctrl C] when finished

| display these files in IMAGIC:                  |                              |
|-------------------------------------------------|------------------------------|
| disp [under linux or within IMAGIC]             |                              |
| Input image file, loc#s [checker_8] : checker_8 |                              |
| Size of the display window [600,600] :          | [hit return for default]     |
| Type of cursor:                                 |                              |
| CROSS SQUARE CIRCLE                             |                              |
| Please specify option [CROSS] :                 | [hit return for default]     |
| Parameters to be changed:                       |                              |
| NO_CHANGES(=DISPLAY), SETTINGS, OPTIONS [NO]    | ] : [hit return for default] |
|                                                 |                              |
| To go back on option settings:                  |                              |
| back                                            |                              |
| To adjust scale of display:                     |                              |
| <mark>scale</mark>                              |                              |
| 1                                               |                              |
| To adjust grey values:                          |                              |
| gre [grey]                                      |                              |
| sur [survey]                                    |                              |
| 2d                                              |                              |
|                                                 |                              |
|                                                 |                              |

#### **Useful options:**

grey [to adjust the dynamic range of the image] interactive 0,0 [full range] or for example -10,10 [limited range]

file [read in another file] filename

dev [device, size of display window] 600,1200

erase [removes displayed image, to display freshly another one]

profile [to make profile] Use cursor to position profile: NO Starting point (IMAGE coordinates X,Y): 1,1 End point (IMAGE coordinates X,Y): 65,65 [center of a 128,128 image, i.e. center of powerspectrum]

To start a second display: Ctrl Z bg [background, batch job] To quit the display: \* [orl\_quit\_\_\_\_\_\_very importa-

<sup>k</sup> [or] quit very important!!! (otherwise display problems)

reactivate a background job: fg [foreground], then stop it with \* or quit

<u>disp</u>

Input image file, loc#s [checker\_8] : checker\_32 [next file name] etc.

Switch between display windows to compare the images (do not move displays around such that they remain aligned with respect to each other)

Then display the corresponding FT's, files: checker\_8-fft checker\_32-fft Switch between these display windows to compare the images

| With the same procee | lure, compare sharp and smooth discs and the square: |
|----------------------|------------------------------------------------------|
| disc                 | disc-fft                                             |
| disc-smooth          | disc-smooth-fft                                      |
| square               | square-fft                                           |

When displaying the files **disc-fft** and **disc-smooth-fft** you can draw a profile of the spectrum: In the display command window:

Parameters to be changed:

| NO_CHANGES(=DISPLAY), SETTINGS, OPTIONS [NO] :    | profile                  |
|---------------------------------------------------|--------------------------|
| Use cursor to position profile [NO]:              | [NO; hit return for      |
| default]                                          |                          |
| Starting point (IMAGE coordinates X,Y) [1,1] :    | 128,128 [centre would be |
| 65,65]                                            | -                        |
| End point (IMAGE coordinates X,Y) [128,128] :     | 70,70                    |
| Parameters to be changed:                         |                          |
| NO CHANGES(=DISPLAY), SETTINGS, OPTIONS [NO] :    | [hit return for default] |
| Output device (X_WINDOWS, PS, FILE) [X_WINDOWS] : | [hit return for default] |
| Display settings:                                 |                          |
| device                                            |                          |
| 600, 1200                                         |                          |
| scale                                             |                          |
| 4                                                 |                          |

b [back, is to get back to the command line inside the display options]

file

filename [allows loading another image; if to remove the previously displayed one use "erase"] grey

- -3,1 profile
- 128,128

70,70

#### Capture screen shots under Mac: Control-Shift-4 → select region of interest with mouse Control-Shift-3 → full screen shot

When interpreting the results, consider that the absolute scales on the y-axis can be different!

#### **II. Pre-processing:**

#### <u>a) Display a digitized micrograph / negative or CMOS camera image of single particles</u> <u>imaged by cryo-EM</u>

In your team directory:

module load eman1 boxer &

read in the file called **10719c3** or one of the files called **1.mrc**: File→ read Micrograph Process→ Median Filter 5x5 (makes a block convolution) **now better**? adjust grey values/contrast: **middle mouse button** change scale to **0.4** change box size to 96 or 128 [adjust box size to the particle size: should be ~2/3 of the image size; will be smaller than 128 if you use the **1.mrc** image from the CMOS camera; ideally, values of the type of 64, 96, 128, 256, 512, 1024, 2048, 4096 etc. should be used for fast Fourier transform calculations) select ~6-10 particles

Boxes  $\rightarrow$  Autobox, adjust parameters for a reasonable selection and let it select automatically;

afterwards, deselect some bad images manually

[ *if you want to process the next steps with your own data:* Boxes→ Save Box

read in again the file called 10719c3, change box size to 128:

Boxes→ Resize Boxes: 128

Boxes  $\rightarrow$  Save Boxed Particles to file name 10719c3\_128 Comment: for CTF correction write out into much larger boxes, e.g. 512

#### b) Calculate a power-spectrum:

#### ctfit

## → Open particle set

File name: 9\_ptcl.hed

Adjust grey values to see the power-spectrum better (middle mouse button), adjust parameters to make the predicted spectrum fit with experimental spectrum, adjust defocus value to make the high-resolution peaks fit (not the first peak and first zero which contain information from the particle itself, e.g. secondary structure elements)

```
Compare with power-spectra from other defocus values: file names: 7_ptcl 1_ptcl 10_ptcl
```

[[ alternative program, not installed at the moment: findctf2d &

File  $\rightarrow$  Open Micrograph file name: 10719c3 Moving the mouse over the image indicates the resolution: edge=Nyquist frequency! (needs to have put 200kV and 3Å for the pixel size into CTF  $\rightarrow$  Edit Microscope Settings) Increase image size: Tools  $\rightarrow$  Zoom  $\rightarrow$  200%

An outer mask can be put with the left mouse, and an inner mask with the right mouse button Find out the defocus value of the micrograph:  $CTF \rightarrow Find CTF$  ]]

# **III. Processing of real experimental data**

| The basic steps of a structure determinati      | on of single     | particles:                               |
|-------------------------------------------------|------------------|------------------------------------------|
| a) pre-process the data: bandpass-filter        |                  |                                          |
| b) centering / alignment                        |                  |                                          |
| c) multivariate statistical analysis (MSA) and  | d classification | on                                       |
| d) angle assignment                             |                  |                                          |
| e) 3D reconstruction                            |                  |                                          |
| 1) display particle set:                        |                  |                                          |
| disp [under linux or within IMAGIC]             |                  |                                          |
| Input image file, loc#s [] : CMOS               | _ctf-append      | _500                                     |
| Size of the display window [600,600] :          |                  | [hit return for default]                 |
| Type of cursor:                                 |                  |                                          |
| CROSS SQUARE CIRCLE                             |                  |                                          |
| Please specify option [CROSS] :                 |                  | [hit return for default]                 |
| Parameters to be changed:                       |                  |                                          |
| NO_CHANGES(=DISPLAY), SETTINGS,                 | OPTIONS []       | NO] : [hit return for default]           |
| To start a second display:                      |                  |                                          |
| Ctrl Z                                          |                  |                                          |
| 2) bandpass-filter                              |                  |                                          |
| i                                               | [shor            | tcut for starting IMAGIC program]        |
| IMAGIC-COMMAND : prep-image                     | -                |                                          |
| ** INC2DMENU (vs. 5-Apr-2017) welcome           | es you **        |                                          |
| Mode of operation : PR                          | EPARE IM         | AGES                                     |
| Input file, image loc#s : CM                    | 1OS_ctf-app      | end_500                                  |
| Output file, image loc#s : Cl                   | MOS_ctf-app      | pend_500-bp                              |
| The image will be filtered. Please specify:     |                  |                                          |
| Low frequency cut off (0:low-pass) [0.02]       | · 0.025          | [roughly narticle size, nivel size: 3Å.  |
| Nyquist 6Å]                                     |                  | [louging paralete size, price size, err, |
| Remaining low-freq. transmission [0.0]          | : 0.1            | [leave 10% of low frequencies]           |
| High frequency cut off (0: high-pass) [0.9]     | : 0.5            | [high frequency cut off]                 |
| The image will be marked by a sirale Place      | aspecify         |                                          |
| the mask radius (nixels or fraction of inner r  | adius)           |                                          |
| If you specify a drop-off it will be a soft mas | sk.              |                                          |
| Mask radius drop off (0: no mask) [0.8.0.0]     | · 0 000          | lkoon maximum to the adge of             |
| a circular areal                                | . 0.777          | INCOP maximum to the cuge of             |
| Desired new sigma $\Box$ · 3                    |                  | [normalise the variance to 3 sigma]      |
| Remove (dust) outliers [NO]                     | [hit return      | for default]                             |
| Invert the image densities [NO]                 | : [hit r         | eturn for default]                       |
| Use MPI parallelisation [NO]                    | : NO [hit        | return for default]                      |

Display the filtered version of the particles for comparison

# 3) calculate the total sum of the particle images which will serve as a reference for particle centering

IMAGIC-COMMAND : sum-images

\*\* SUMMER (vs. 17-May-2016) welcomes you \*\*

Mode of summing: TOTAL SUM SOME SUM CONDITIONAL SUM MOVIE SUM CHECKERS SUM ODD EVEN SUM SEQUENCE SUM Please specify option [TOTAL SUM] : [hit return for default] Input file, NO loc#s [] : CMOS ctf-append 500-bp Output file, image loc#s [] : CMOS ctf-append 500-bp sum Variance : **NO** Display the file CMOS ctf-append 500-bp sum 4) particle centering: **IMAGIC-COMMAND**: ali-dir \*\* ALIDIR (vs. 12-Oct-2016) welcomes you \*\* What is to be aligned: **IMAGES MOVIE FRAMES** Please specify option [IMAGES] [hit return for default] : Overall direct alignment modes available: HORIZONTAL VERTICAL TRANSLATIONAL ROTATIONAL BOTH (ROT&TRANS) BRUTE FORCE Please specify option [] : TRANSLATIONAL Correlation functions available: CCF MCF Please specify option [] : CCF Max shift (pixels/fraction of radius) 0.3 [e.g. 30% of the image size] CMOS ctf-append 500-bp Input file, image loc#s [] : Output file, image loc#s []: CMOS ctf-append 500-bp cent1 Using which reference: INPUT REFERENCE FROM FILE CREATE REFERENCE Please specify option [INPUT REFERENCE FROM FILE] : **INPUT REFERENCE FROM FILE** Input reference file, ONE image loc []: CMOS ctf-append 500-bp sum Mask reference before alignment: CIRCULAR MASK RECTANGULAR MASK NO MASK Please specify option [] : NO MASK Give this reference a number (1,2,...) [0] [hit return for default] : Options to filter the reference(s): NO FILTER LOWPASS Please specify option []: LOWPASS [filtering the reference; try also NO FILTER] High-frequency cut-off [] : [e.g. 10% of the Nyquist frequency] 0.1 Refine reference iteratively []: **NO** Full output? []: YES Maximum allowable (radial) shift is ... pixels. IMAGE #-ITER ANGLE XSHIFT YSHIFT CCC 1 1 0.00 -1.14 3.81 0.1768 2 1 0.00 -2.32 0.08 0.1810 etc.

| Centre for Integrative Biology, IGBM                                                                                                    | IC, France, 2019                                                                                                  |
|----------------------------------------------------------------------------------------------------|----------------------------------------------------------------------------------------------------|
| [[ optional: 5) repeat steps 3 and 4 with the pre<br>better ]]<br>final file containing centered images is CMOS_c                                                                                                    | e-centered images in order to center them even<br>tf-append_500-bp_cent1 (or _cent2)                              |
| display the files:<br>CMOS_ctf-append_500-bp CMOS_ctf-app<br>bp_cent2 ) to check the success of the centering                                                                                                    | pend_500-bp_cent1 (CMOS_ctf-append_500-g                                                                          |
| 6) create a mask for the area to be considered du<br>IMAGIC-COMMAND : test-                                                                                                    | ring multivariate statistical analysis (MSA)                                                                      |
| ** TESTIM (vs. 6-Feb-2017) welcomes you **                                                                                                    |                                                                                                    |
| Output filename, image loc#s []:msarImage dimensions X,Y [96, 96]:IMAGIC data formats you can choose:84,84PACK INTG REAL COMP RECO                                                                                                    | nask<br>4 [hit return for default]                                                                                |
| Please specify option [REAL] :<br>Currently, you can choose:                                                                                                    | [hit return for default]                                                                                          |
| Please specify option [] : <b>DISC</b><br>Disc radius (pixel or fraction of inner radius) []:                                                                                                    | <b>0.75</b> [to be adjusted to particle size]                                                                     |
| Display the file <b>msamask</b>                                                                                                    |                                                                                                    |
| 7) multivariate sta tistical analysis (MSA):<br>IMAGIC-COMMAND :                                                                                                    | msa-run                                                                                                    |
| ** MSA (vs. 11-Oct-2016) welcomes you **<br>Choose mode of operation:<br>FRESH_MSA REFINE<br>Please specify option [FRESH_MSA] :                                                                                                    | [hit return for default]                                                                                          |
| MSA distances:<br>EUCLIDIAN CHISQUARE MODULATION<br>Please specify option [MODULATION]                                                                                                    | : [hit return for default]                                                                                        |
| Input (= output) file (aligned "images") [] :<br>Input MSA mask file [msamask] :<br>Eigenimages output file [] :<br>Use default answers for other MSA options [] :<br>Number of iterations (<65) [] :<br>Number of eigenimages (< 70) [] : | CMOS_ctf-append_500-bp_cent1<br>[hit return for default]<br>eigenim<br>NO<br>25<br>40                             |
| Normalized for results file, NO ext. [msa] :Use MPI parallelisation [NO]: NO                                                                                                    | 0.8 [hit return for default]<br>[hit return for default]<br>[hit return for default]<br>[hit return for defaults] |

Display the file eigenim

### 8) hierarchical ascendant classification:

| IMAGIC-COMMAND :                           | m          | sa-class(ify)                             |
|--------------------------------------------|------------|-------------------------------------------|
| ** CLASSIFY (vs. 13-Dec-2016) welcom       | nes you ** |                                           |
| Input to be classified:                    | -          |                                           |
| IMAGES PIXEL-VECTORS SEC                   | QUENCES    |                                           |
| Please specify option [IMAGES] :           |            | [hit return for default]                  |
| Classification options:                    |            |                                           |
| HAC HYBRID                                 |            |                                           |
| Please specify option [] :                 | H          | AC                                        |
| Input (=output) file (treated by MSA)[]:   | С          | MOS ctf-append 500-bp cent1               |
| Fraction of images to be ignored [0] :     |            | [hit return for default]                  |
| Active eigenimages for classification [] : | 3(         |                                           |
| Use default classification options [YES]   | :          | [hit return for default]                  |
| What number of classes do you wish [] :    | 100 [t     | otal particle number divided by number of |
| members per class (usually 10-20, or 3-5   | with high  | -contrast images)]                        |
| Name of output results files []:           | cl         | asses0_100                                |
| 9) form class averages:                    |            |                                           |
| IMAGIC-COMMAND : msa-sum                   |            |                                           |
| ** CLASSUM (vs. 23-Jan-2017) welcom        | es you **  |                                           |
| Input images to be summed []:              | C          | MOS_ctf-append_500-bp_cent1               |
| Rootname of input classification files []: | cl         | asses0_100                                |
| Output class averages []:                  | cl         | assums0_100                               |
| Downweight small classes [NO] :            |            | [hit return for default]                  |
| Fraction of worst class members to ignore  | [0]:       | [hit return for default]                  |
| Mode of summing statistics:                |            |                                           |
| NONE VARIANCE S-IMAGE I-IMAG               | ìΕΓΓ       |                                           |
| Please specify option [NONE] :             |            | [hit return for default]                  |
| Display the file classums0_100 (and keep   | it display | red, use Ctrl Z)                          |
| 10) band-pass filter the class averages:   |            |                                           |
| IMAGIC-COMMAND : band-pass                 |            |                                           |
| ** INC2DMENU (vs. 5-Apr-2017) welcom       | nes vou *' | <i>د</i>                                  |
| Input file, loc#s []:                      | classums   | 0 100                                     |
| Output file, image loc#s [] :              | classums   | 0 <sup>-</sup> 100-bp                     |
| The image will be band-pass filtered.      |            |                                           |
| Please specify                             |            |                                           |
| Low frequency cut off [] :                 | 0.05       | [remember about Nyquist                   |
| frequency]                                 |            |                                           |
| Remaining low freq. transmission [0.005]:  | 0.005      | [hit return for default]                  |
| High frequency cut off [] :                | 0.7        | t J                                       |
| ASQ filter the images too [NO]:            |            | [hit return for default]                  |
| Use MPI parallelisation [NO]               | :          | [hit return for default]                  |
|                                            |            |                                           |

Display the file classums0\_100-bp (and keep it displayed, use Ctrl Z, bg to put the job into background)

**Before starting the next step: rm my\_ordered\*** (this avoid some bugs)

#### 11) Assigning angles without a reference, based on common lines / angular reconstitution

| IMAGIC                              | C-COMN                   | AND:                               | _` .                                   |                    | ang-rec                 | (angular-reconstitution)                                               |
|-------------------------------------|--------------------------|------------------------------------|----------------------------------------|--------------------|-------------------------|------------------------------------------------------------------------|
| ** EULI                             | ER (vs. 2                | 29-Apr-201                         | 7) welcor                              | nes you **         |                         |                                                                        |
| Pointgro                            | up symr                  | netry:                             | 2                                      |                    |                         |                                                                        |
|                                     | 1                        | C2                                 | 2                                      |                    |                         |                                                                        |
| 03                                  | 5                        | C4                                 | 4                                      |                    |                         |                                                                        |
| C5                                  | 2                        | C6                                 | 6                                      |                    |                         |                                                                        |
| C7                                  | 7                        | C8                                 | 8                                      |                    |                         |                                                                        |
| C9                                  | 9                        | CIO                                | 10                                     |                    |                         |                                                                        |
| CII                                 | 11                       | C12                                | 12                                     |                    |                         |                                                                        |
| CI3                                 | 13                       | CI4                                | 14                                     |                    |                         |                                                                        |
| CI5                                 | 15                       | Cl6                                | 16                                     |                    |                         |                                                                        |
| CI7                                 | 17                       | C18                                | 18                                     |                    |                         |                                                                        |
| C19                                 | 19                       | C20                                | 20                                     |                    |                         |                                                                        |
| C21                                 | 21                       | C22                                | 22                                     |                    |                         |                                                                        |
| CN                                  | Ν                        | D2                                 | 222                                    |                    |                         |                                                                        |
| D3                                  | 32                       | D4                                 | 422                                    |                    |                         |                                                                        |
| D5                                  | 52                       | D6                                 | 622                                    |                    |                         |                                                                        |
| D7                                  | 72                       | D8                                 | 822                                    |                    |                         |                                                                        |
| D9                                  | 92                       | TETRA                              | GONAL                                  | 23                 |                         |                                                                        |
| O (CUI                              | BIC) 4                   | 32 IC                              | OSAHEI                                 | DRAL 532           |                         |                                                                        |
| NONE                                |                          | .· гі                              | <b>C1</b>                              |                    |                         |                                                                        |
| Please sp                           | becity of                | otion []:                          | CI<br>Det                              | [CI Point-§        | group sym               | metry for an asymmetric object                                         |
| Minimai                             | stay-aw                  | ay from eq                         | uator (Be                              | ta=90) [0.0]:      | [nit retur]             | n for defaultj                                                         |
| Option fo<br>NEW<br>C1_STA<br>SINOG | or angul<br>ARTUP<br>RAM | ar reconstit<br>ANCHO<br>SE<br>SIN | ution:<br>DR_SET<br>CLF_SEA<br>VE_CORF | RCH<br>RELATION    |                         |                                                                        |
| PREDI                               | CT SIN                   | ECORR P                            | EĀKS                                   |                    |                         |                                                                        |
| Please sp                           | becify of                | otion [] :                         |                                        |                    | C1 STA                  | RTUP                                                                   |
| Input (cl                           | assum) i                 | mages, NC                          | loc#s [] :                             | :                  | classums                | 0 100-bp                                                               |
| Loc# of                             | THREE                    | (classum)                          | images to                              | be used [] :       | 2; 3; 9 [c              | hoose 3 different views; separate                                      |
|                                     |                          |                                    | •                                      |                    | location                | numbers by ";"]                                                        |
| Output (s                           | selected                 | ) image file                       | []: I                                  | my ordered         |                         | [hit return for default;                                               |
| 1                                   |                          | sele                               | ected clas                             | s averages w       | ill be put              | into a new file called my ordered]                                     |
|                                     |                          |                                    |                                        | 0                  | •                       | ·                                                                      |
| Output s<br>ASQ filt                | inogram<br>er the si     | s, NO loc#<br>nogram line          | s [ <b>my_sin</b><br>es [YES] :        | no] :<br>E [hit re | [YES, hi<br>eturn for c | t return for default; sinogram file]<br>lefault; amplitude square-root |
| filtering                           | ]                        | <b>.</b>                           |                                        | - <b>-</b>         |                         |                                                                        |
| Linear m<br>Output s                | inecorr                  | ius for sino<br>file, NO loc       | grams []<br>#s [ <b>my_s</b>           | : 0.7<br>ine] :    | [depends<br>[hit retu   | s on particle size]<br>rn for default; sinogram correlation            |
| IIIC]<br>Wontad                     | monlar                   | norom and :                        | n coarde l                             | 5 01 .             | [hit water-             | un fou dofoult                                                         |
| wanteu a<br>Minimur                 | n inter d                | nucientent l                       | n starti [                             | [3.0] .<br>[30] ·  | [hit rotu               | rn for defaulti                                                        |
| Full oute                           | ii iiitti-t              | noulta IN                          | way angle                              | , [30.] .<br>VEC   | [mit retu               |                                                                        |
| r un outp                           | ut of the                | L'ICSUILS [IN                      | UJ.                                    | ILS                |                         |                                                                        |

Are the relative angles clearly bigger than  $\sim 40^{\circ}$ ? If not, select another set of 3 views and start again

Also look at sinograms: display file my\_sino and sinogram correlation: my\_sine

12) 3D reconstruction **IMAGIC-COMMAND**: true \*\* TRUE\_3D (vs. 11-May-2017) welcomes you \*\* Mode of 4D operation: ALL IN ONE 3D **3D MEMBERSHIP IN HEADER** SEQUENTIAL ASSIGNMENT RANDOM 3D MEMBERSHIP MULTIPLE RANDOM ASSIGN SPLIT 3D MEMBERSHIP FOURIER SHELL CORRELATION Please specify option [ALL IN ONE] [hit return for default] Pointgroup symmetry to be used: C1 1 C2 2 Please specify option [] : **C1** Use default 3D reconstruction options [YES] [hit return for default] : Input 2D (classum) images, loc#s [] : my ordered Source of Euler angles: ANGREC HEADER VALUES PLT FILE MRA HEADER VALUES Please specify option [ANGREC HEADER VALUES] : [hit return for default] Update input headers (3D reference) [YES] : [hit return for default] Output 3D rec. filename, loc#s []: 3d 0-1 [file which will contain the 3D reconstruction, sections by sections after weighted back-projection] Output file for reprojections, NO loc#s [] : 3d 0-1-reproj [reprojections according to the same Euler angles as the input images] Output file for error projections, NO loc# [] : 3d 0-1-err [difference between reprojection and input image, i.e. reflects amount of error] Spherically mask the reconstruction [] : YES Radius of the mask [] : 0.75 Hamming window factor [] : 0.6 Object size as fraction of image size []: 0.7 Also create a normalized 3D volume [NO] : [hit return for default] MPI parallelisation: ONLY 3D BOTH NO MPI Please specify option [NO MPI] : [hit return for default]

Now display the files my\_ordered and 3d\_0-1-reproj for comparison, do they look similar, i.e. is the angle assignment correct?

**13)** Add more views to the angular reconstitution to improve the structure: IMAGIC-COMMAND : ang-rec

\*\* EULER (vs. 29-Apr-2017) welcomes you \*\*

2

Pointgroup symmetry: C1 1 C2

...

Please specify option []: **C1** Option for angular reconstitution: **NEW IMAGE** ANCHOR SET C1 STARTUP SELF SEARCH SINOGRAM SINE CORRELATION PREDICT SINECORR PEAKS Please specify option [C1 STARTUP]: **NEW IMAGE** Option of NEW: FRESH ADD REMOVE PROJ Please specify option [ADD] ADD Input (classum) images, NO loc#s []: classums0 100-bp Location number(s) wanted []: 4:5 [select one image or a series of images] Output (ordered) image file [my ordered]: [hit return for default] Output sinograms, NO loc#s [my sino]: [hit return for default] ASQ filter the sinogram lines [YES] : [hit return for default] Linear mask radius for sinograms []: 0.7 [as before] Output sinecorr file, NO loc#s [my sine]: [hit return for default] Wanted angular increment in search [5.0]: [hit return for default] Full output of the results [YES] : NO

#### 14) 3D reconstruction with more views

IMAGIC-COMMAND: true

\*\* TRUE 3D (vs. 11-May-2017) welcomes you \*\* Mode of 4D operation: ALL IN ONE 3D **3D MEMBERSHIP IN HEADER** RANDOM 3D MEMBERSHIP SEQUENTIAL ASSIGNMENT MULTIPLE RANDOM ASSIGN SPLIT 3D MEMBERSHIP FOURIER SHELL CORRELATION Please specify option [ALL IN ONE] [as before] : Pointgroup symmetry to be used: ... Please specify option [C1] : [as before] Use default 3D reconstruction options [YES]: [as before] Input 2D (classum) images, loc#s [my\_ordered]: [as before] Source of Euler angles: ANGREC HEADER VALUES PLT FILE MRA HEADER VALUES Please specify option [ANGREC HEADER VALUES] : [as before] Output 3D rec. filename, loc#s [3d 0-1] : 3d 0-2 Output file for reprojections, NO loc#s [3d 0-1-reproj] : 3d 0-2-reproj Output file for error projections, NO loc# [3d 0-1-err]: 3d 0-2-err Mask the reconstruction [YES] : [as before] Radius of the mask [0.75] : [as before] Hamming window factor [0.6] : [as before] Object size as fraction of image size [0.7]: [as before] Also create normalized 3D volume: [No] MPI parallelization: [NO MPI]

Compare again new files my\_ordered and 3d\_0-2-reproj

#### 15) Make forward projections

(could be used as references for a multiple-reference alignement, here only for comparing forward projections of 3d 0-1 and 3d 0-2)

**IMAGIC-COMMAND**: threed-for \*\* FORWARD 3D (vs. 1-Feb-2017) welcomes you \*\* Input 3D image file [] : 3d 0-1 Output file for forward projections []: 3d 0-1-22 Threshold 3D density value [-99999] : [hit return for default] Use default interpolation (WIDENING) [YES]: [hit return for default] Choose Euler angle option: PLT FILE **ORTHOGONAL** ANOTHER INTERACTIVE **SPIRAL** TETRAHEDRON TOMOGRAPHY **STEREO** UNIFORM ICOSAHEDRON ASYM TRIANGLE RANDOM Please specify option [ASYM TRIANGLE] : [hit return for default] Point-group symmetry to be used: C1 C2 1 2 .... Please specify option [C1] : [hit return for default] Option to chose Euler angles: EQUIDIST RANDOM Please specify option [EQUIDIST] : [hit return for default] Minimum angular distance between projections [3.0] [hit return for default] Also generate mirror projections [NO] : [hit return for default] Option for Euler angle alpha: ZERO ROTATE Please specify option [ZERO] : [hit return for default] Wanted angular increment in search [] : 45 Full output of all parameters [] : NO Use MPI parallelisation [] : NO

Do the same for 3d 0-2;

Compare files 3d 0-1-22 and 3d 0-2-22, did the quality of the reconstruction improve?

# If time allows: refine the structure by using forward projections as references: run m-r-a (multi-reference-alignment), then msa and classification and 3D reconstruction (beginning of the iterative procedure)

IMAGIC-COMMAND : m-r-a \*\* MRALIGN (vs. 13-Feb-2017) welcomes you \*\* MRA options: FRESH ADD NEW REFS LOCAL SEARCH Please specify option [FRESH] 4D options: ALL REFERENCES OWN REF3D REFERENCES Please specify option [] : ALL REFERENCES Methods available: ALIGNMENT CORRELATION ONLY Please specify option [] : ALIGNMENT Alignment modes available: HORIZONTAL VERTICAL TRANSLATIONAL ROTATIONAL BOTH (ROT AND TRANS) BRUTE FORCE Please specify option [] : BOTH (ROT AND TRANS) Options available: ROTATION FIRST TRANSLATION FIRST Please specify option [] : TRANSLATION FIRST [gives better centering] Correlation functions available: CCF MCF Please specify option []: CCF Input file, image loc#s [] : CMOS ctf-append 500-bp Output file, loc#s [] : ali-1 [will be the file with particles aligned now also in rotation] Original (pre-treated) file, loc#s [] : CMOS ctf-append 500 \*\*WARNING: Check if input and original images have the same band-pass filter. The output images will have the filter of the ORIGINAL images Reference file, loc#s [] : 3d 0-3-24 Options to filter the reference(s): LOWPASS FILTER NO FILTER BANDPASS FILTER CUT OFF HIGH FREQUENCIES Please specify option []: LOWPASS FILTER High frequency cut-off []: 0.1 Max shift (compared to original images) []: 0.2 Min, max rot. angle (compared to originals) []: -180,180 Precision for rotational alignment: LOW MEDIUM HIGH INTERACTIVE Please specify option [] : MEDIUM Min,max radius for rot alignment [] : 0.0.0.7 Number of alignment iterations [] :5 Full output of all parameters [] : NO Use MPI parallelisation [] : NO Next steps: do msa-run, msa-classify, msa-sum using the ali-1 file as input; run ang-rec to assign angles but now with the option ANCHOR SET (use for this your new classums and the

forward projections 3d 0-2-22)

#### 16) display a 3D reconstruction: compare with previous refinement cycle etc. and iterate